## Please Fill Out This Form

These notes are based on Please Fill Out This Form by Dian D. Chapman <u>http://www.computorcompanion.com/LPMArticle.asp?ID=22</u>

These notes are based on MS Word 2003

1. Create a new blank document <u>File|New...</u> Select Blank Document

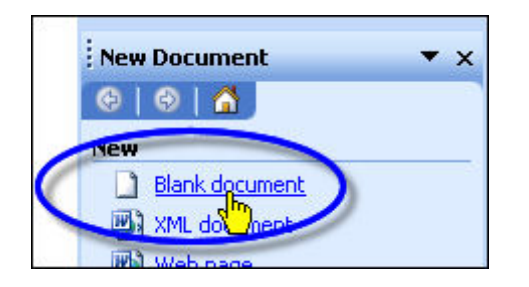

- 2. Save the document as a template File|Save As
- 3. Give the document a File Name eg Form
- 4. Open the Save as type: list
- 5. Select Document Template
- 6. Click Save

| 3 |                    |                                                                                                    | 6      |
|---|--------------------|----------------------------------------------------------------------------------------------------|--------|
|   | File <u>n</u> ame: | Form.doc                                                                                                    |        |
|   | Save as type       | Word Document (*.doc)                                                                                                    | Cancel |
|   | 5 (                | Word Document (*.doc)<br>XML Document (*.xml)<br>Single File Web Page (*.mht; *.mhtml)<br>Web Page (*.htm; *.html)<br>Web Page, nitered (*.htm; *.html)<br>Document Template (*.dot) |        |
|   |                    |                                                                                                    |        |

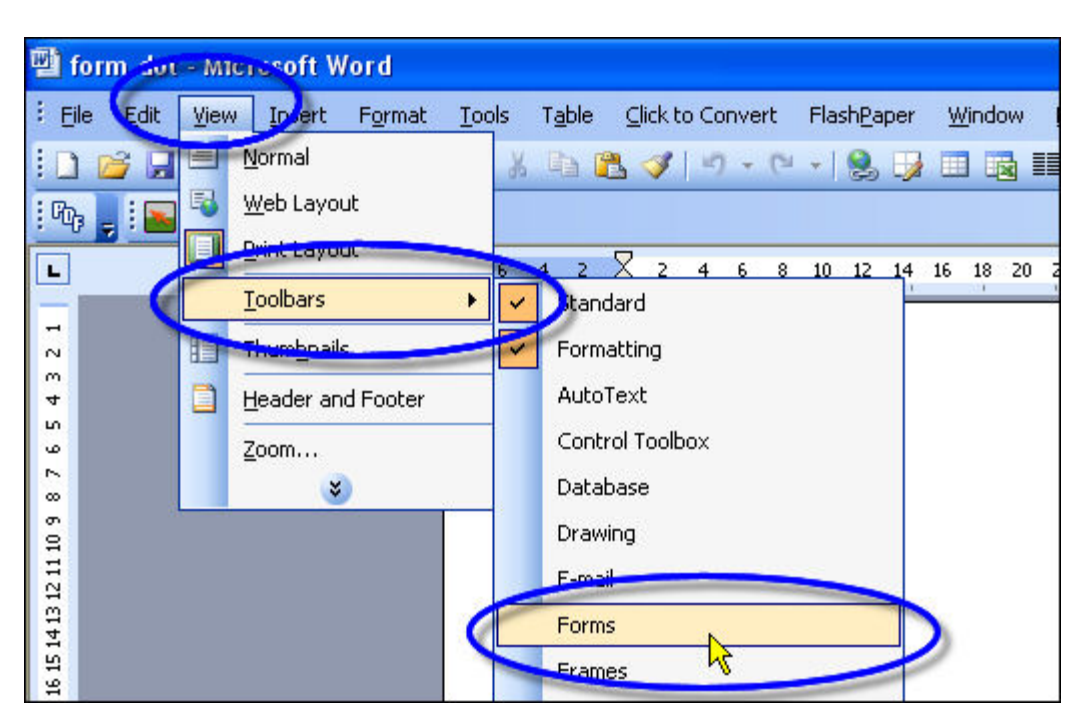

7. Turn on the Forms toolbar View Toolbars Forms

8. Type some opening information on the form and then ask the user to enter there name. Rather than adding a line for the name, use a form field. A form field provides a special place for the user's name. Continue adding more information titles such as Address and Phone. After each title, click the Text Form Field button to add a field where the user enters the information. (Be sure to click <u>File|Save to save your</u> work!)

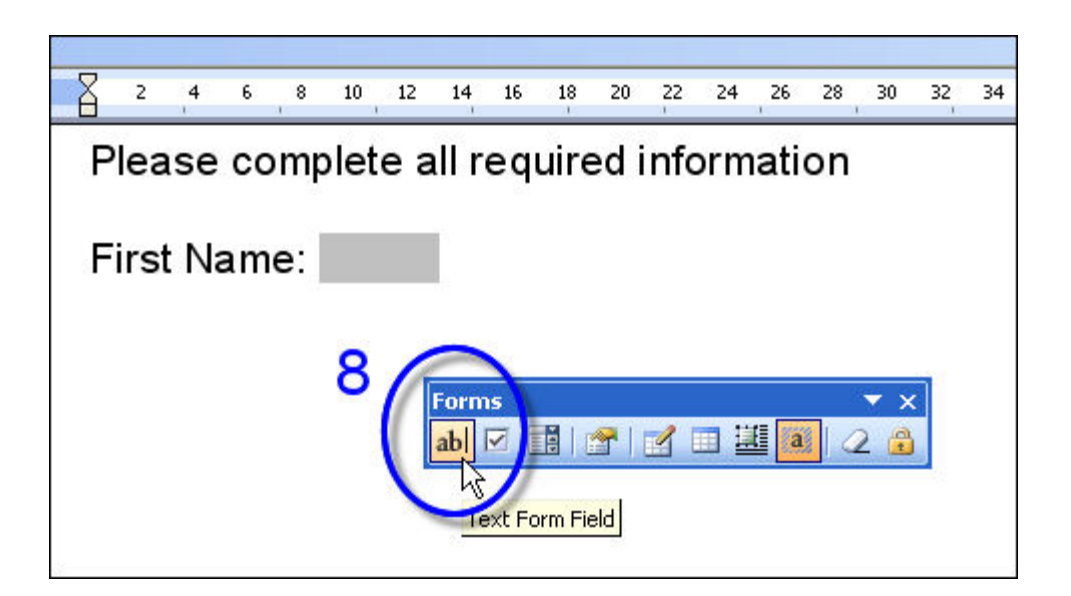

## 9. Add checkboxes

If you have any questions that require the user to check the correct option, you can use the Checkbox field which lets you select an item with a simple mouse click or by hitting the spacebar. If you've ever had to try to enter an X on a form, especially inside some square character someone has created on their own, you'll appreciate this feature!

| 2 | 8 | 2    | 4    | 6  | 8   | 10  | 12  | 14          | 16 | 18     | 20     | 22     | 24  | 26          | 28 | 30         | 32 | 34 | 36 |
|---|---|------|------|----|-----|-----|-----|-------------|----|--------|--------|--------|-----|-------------|----|------------|----|----|----|
|   | Ρ | lea  | se   | со | mp  | let | e a | ıll r       | eq | uire   | ed i   | nfo    | orm | ati         | on |            |    |    |    |
|   | F | irst | t Na | am | e:  |     |     | ľ.          |    |        |        |        |     |             |    |            |    |    |    |
|   | I | am   | a    |    | ] M | ale |     | [           |    | Fe     | ma     | le     |     |             |    |            |    |    |    |
|   |   |      |      |    |     |     |     | Forn<br>abl |    | heck E | Sox Fo | orm Fi | eld | <u>[]</u> a |    | ▼ ><br>2 @ |    |    |    |

10. Add drop-down fields

Another fun feature lets you add a drop-down field. Drop-down fields are used when you want a user to choose, but you don't want them to enter something other than the choices you offer. The user can only choose an answer by selecting one of your options.

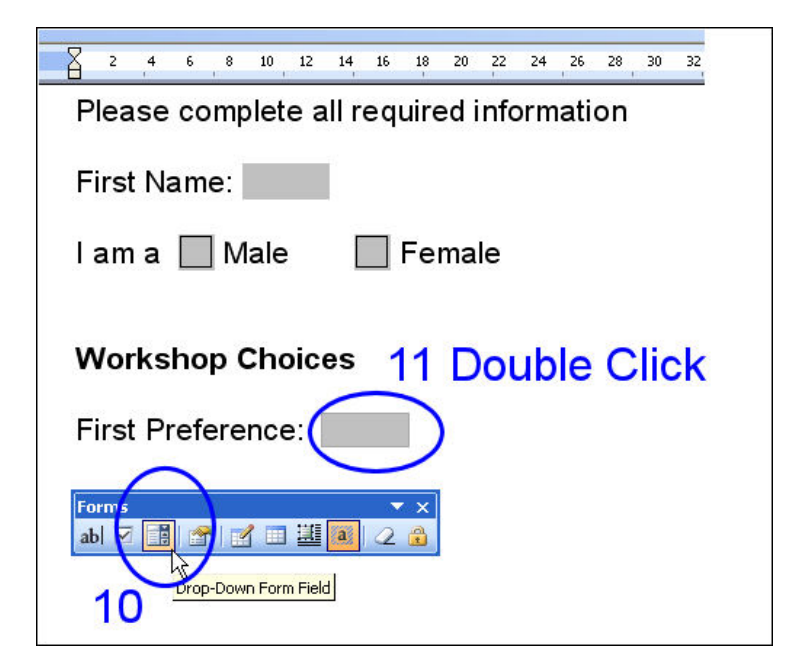

11. Double click on the drop down field to edit the list of choices (up to 25 items).

## 12. Insert your list of items

| Drop-Down Form Fi                       | eld Options                                                                   |        |
|-----------------------------------------|-------------------------------------------------------------------------------|--------|
| Drop-down item:                         | Items in drop-down list:                                                      |        |
| VHS to DVD                              | Enter a preference<br>Free Software<br>Movie Making<br>Working with templates | Move   |
| Run macro on<br>Entry:                  | E <u>x</u> it:                                                                |        |
| Field settings                          |                                                                               |        |
| <u>B</u> ookmark:                       | Dropdown1                                                                     |        |
| ✓ Drop-down enabled ○ Calculate on exit | I                                                                             |        |
| Add Help <u>T</u> ext                   | ОК                                                                            | Cancel |

You can Add or Remove items from the list

you can also change the order that items appear in the list using the Move buttons

**Note:** it is a good idea to make the top entry in the list an instruction to make a selection from the list. That way you will know if the user has simply neglected to make a choice. In this example I have made the top (default) entry Enter a preference

13. In this example we want to allow users to make a 2<sup>nd</sup> and 3<sup>rd</sup> choice for workshops rather than having to recreate the drop down list again you can simply copy the original drop down field and paste it as many times as you need.

To do this click to the right hand side of the drop down field. Hold down the mouse button and drag to the left then select  $\underline{E}$ dit| $\underline{C}$ opy or use the keyboard shortcut Ctrl + C. Paste a copy of the drop down field using  $\underline{E}$ dit| $\underline{P}$ aste or Ctrl + V.

| Workshop Choices                       |
|----------------------------------------|
| First preference: Enter a preference ± |
| Second preference: Enter a preference  |
| Third preference: Enter a preference   |
|                                        |

14. To test the form you have to **Protect the Form**. Protecting the form prevents users from changing any of the text in your form. They only can modify text that falls within the fields you've provided. Click the button that looks like a lock in the Forms toolbar.

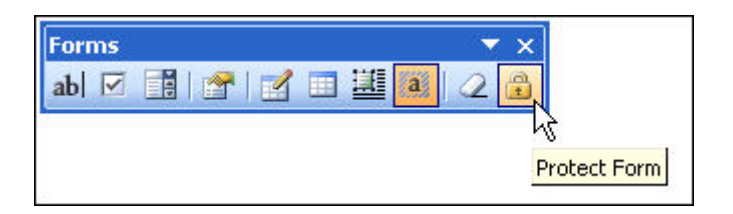

15. After testing a form you should **Reset Form Fields** otherwise when you save the form your test data will be saved with it.

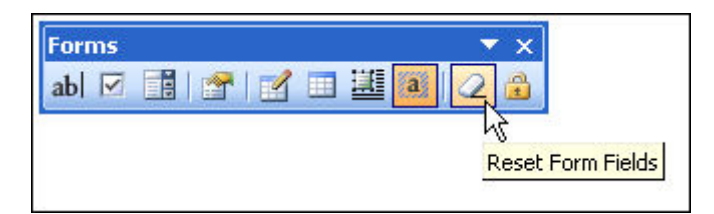

- 16. You may want to know when a form was filled out. To do this enter 2 additional text fields. One for the time and the other for the date.
- 17. Double click on the time field and change the Type: to Current time.
- 18. Double click on the date field and change the Type: to Current date.

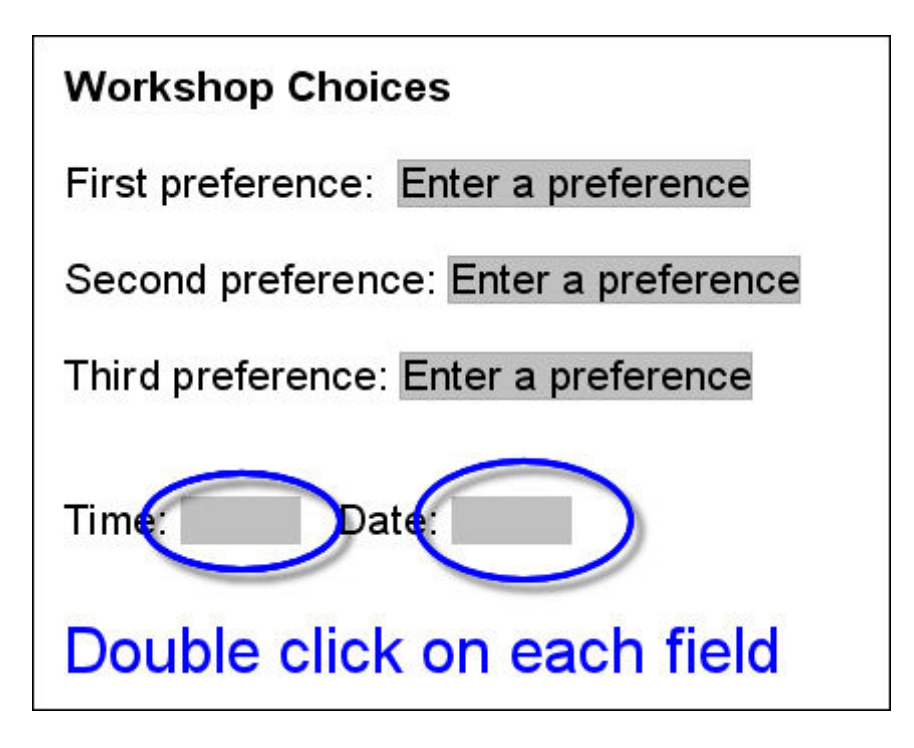

| 1 | ext form field                 |                                                                                                    |
|---|--------------------------------|----------------------------------------------------------------------------------------------------|
|   | Туре:                          | Default text:                                                                                                   |
|   | Regular text                   | Y                                                                                                    |
|   | Regular text<br>Number<br>Date | Text <u>format</u> :                                                                                            |
| R | Current date                   | $\mathbf{\Sigma}$                                                                                               |
| Γ | EDITY:                         |                                                                                                    |
| E | ield settings                  |                                                                                                    |
|   | <u>B</u> ookmark:              | Text2                                                                                                    |
|   | Fill-in enabled                | t internet in the second second second second second second second second second second second second second se |

19. It is worth experimenting with the settings available in the Current date and Current time Field Options. There are a range of different Time and Date formats available.

| Tures             |      | Defeult times                                                 |   |
|-------------------|------|---------------------------------------------------------------|---|
| Current time      | ~    |                                                               |   |
| Maximum length:   |      | Time <u>f</u> ormat:                                          |   |
| Unlimited         | \$   | h:mm am/pm                                                    | ~ |
| Run macro on      |      | M/d/yyyy h:mm am/pm<br>M/d/yyyy h:mm:ss am/pm<br>E h:mm am/pm |   |
|                   | *    | h:mm:ss am/pm 🤸                                               |   |
| Field settings    |      |                                                               |   |
| <u>B</u> ookmark: |      | Text2                                                         |   |
| Fill-in enabled   | 1    |                                                               |   |
| Calculate on u    | evit |                                                               |   |

20. Before you save your form you should reset the fields and lock the form otherwise users may see your test data and they will be able to enter text outside the forms fields.

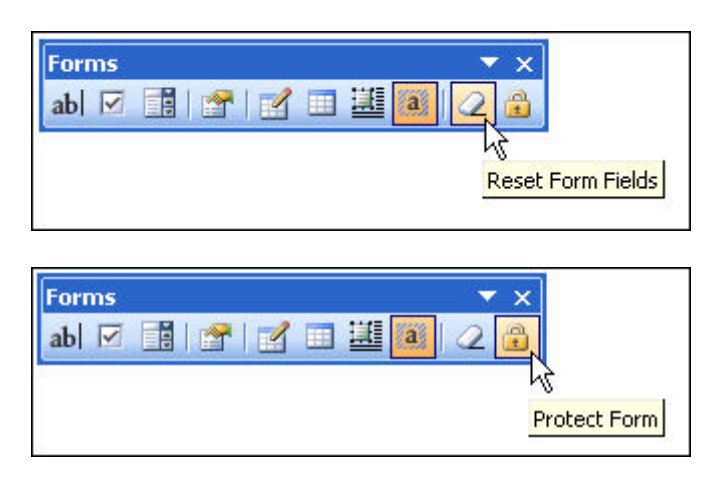

- 21. To use this template open a new blank <u>File|New...</u>
- 22. Select Templates on my computer...

|   | New Document 🔹 🗙                   |
|---|------------------------------------|
|   | 😔   😔   🐴 ]                        |
|   | New                                |
|   | Blank document                     |
|   | 👜 XML document                     |
|   | 👜 Web page                         |
|   | 🖂 E-mail message                   |
|   | From existing document             |
|   | Templates                          |
|   | Search online for:                 |
|   | Go                                 |
|   | 88. Templaces on Office Online     |
| 6 | Dn my computer or                  |
|   | On my Web site                     |
|   | Recently used templates            |
|   |                                    |
|   | Con my computer<br>On my Web sites |

23. Select the General Tab and select the template from the list of templates on your computer. Make sure that Create New is set to <u>D</u>ocument and press OK

| Po         | plications      | Reports              |            | Office 9  | 7 Templates          |
|------------|-----------------|----------------------|------------|-----------|----------------------|
| General    | Legal Pleadings | Letters & Faxes      | Mail Merge | Memos     | Other Document       |
| Blank      | XML Document    | Web Page E-m<br>Mess | ail        | Preview - |                      |
| BlankFormL |                 | Memo.dot test1       | .dot       | Previe    | ew not available.    |
|            |                 |                      |            | Create Ne | ent <u>T</u> emplate |

| Please complete all required information<br>First Name: Rupert |
|----------------------------------------------------------------|
| I am a 🔀 Male 🔲 Female                                         |
| Workshop Choices                                               |
| First preference: Working with templates                       |
| Second preference: Free Software                               |
| Third preference: VHS to DVD                                   |
| Time: 8:27 AM Date: 1/18/2007                                  |